## **How to Submit Work in**

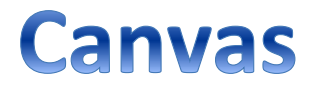

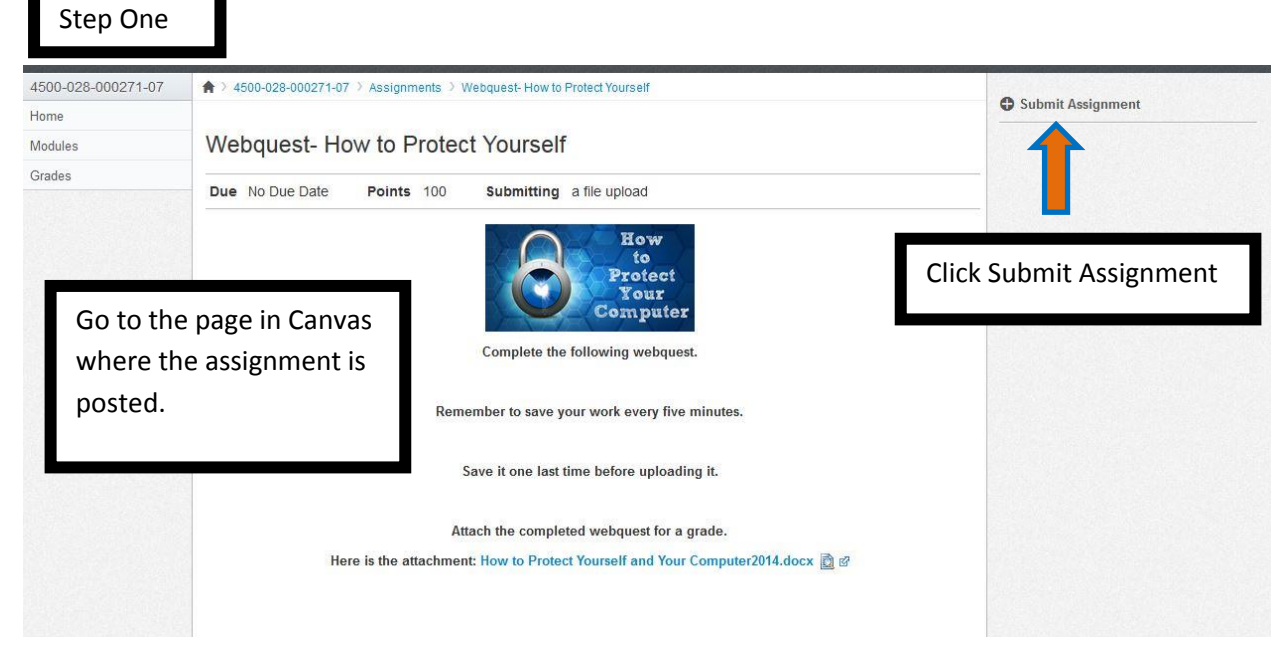

| Complete the following webquest.<br>Remember to save your work every five minutes.<br>Save it one last time before uploading it.<br>Attach the completed webquest for a grade.<br>Here is the attachment: How to Protect Yourself and Your Computer?<br>File Upload |                                       |
|----------------------------------------------------------------------------------------------------|---------------------------------------|
| Remember to save your work every five minutes.<br>Save it one last time before uploading it.<br>Attach the completed webquest for a grade.<br>Here is the attachment: How to Protect Yourself and Your Computer?<br>File Upload                                     |                                       |
| Save it one last time before uploading it.<br>Attach the completed webquest for a grade.<br>Here is the attachment: How to Protect Yourself and Your Computer?<br>File Upload                                                                                       |                                       |
| Attach the completed webquest for a grade. Here is the attachment: How to Protect Yourself and Your Computer2 File Upload                                                                                                    | The page changes to include this box. |
| Here is the attachment: How to Protect Yourself and Your Computer                                                                                                    |                                       |
| File Upload                                                                                                    | 014.docx 🖻 🗹                          |
|                                                                                                    |                                       |
| Upload a file, or choose a file you've already uploaded.                                                                                                    |                                       |
| File: Browse No f                                                                                                    | se                                    |
| Add Another File                                                                                                    |                                       |
| Comments                                                                                                    |                                       |

Step Two

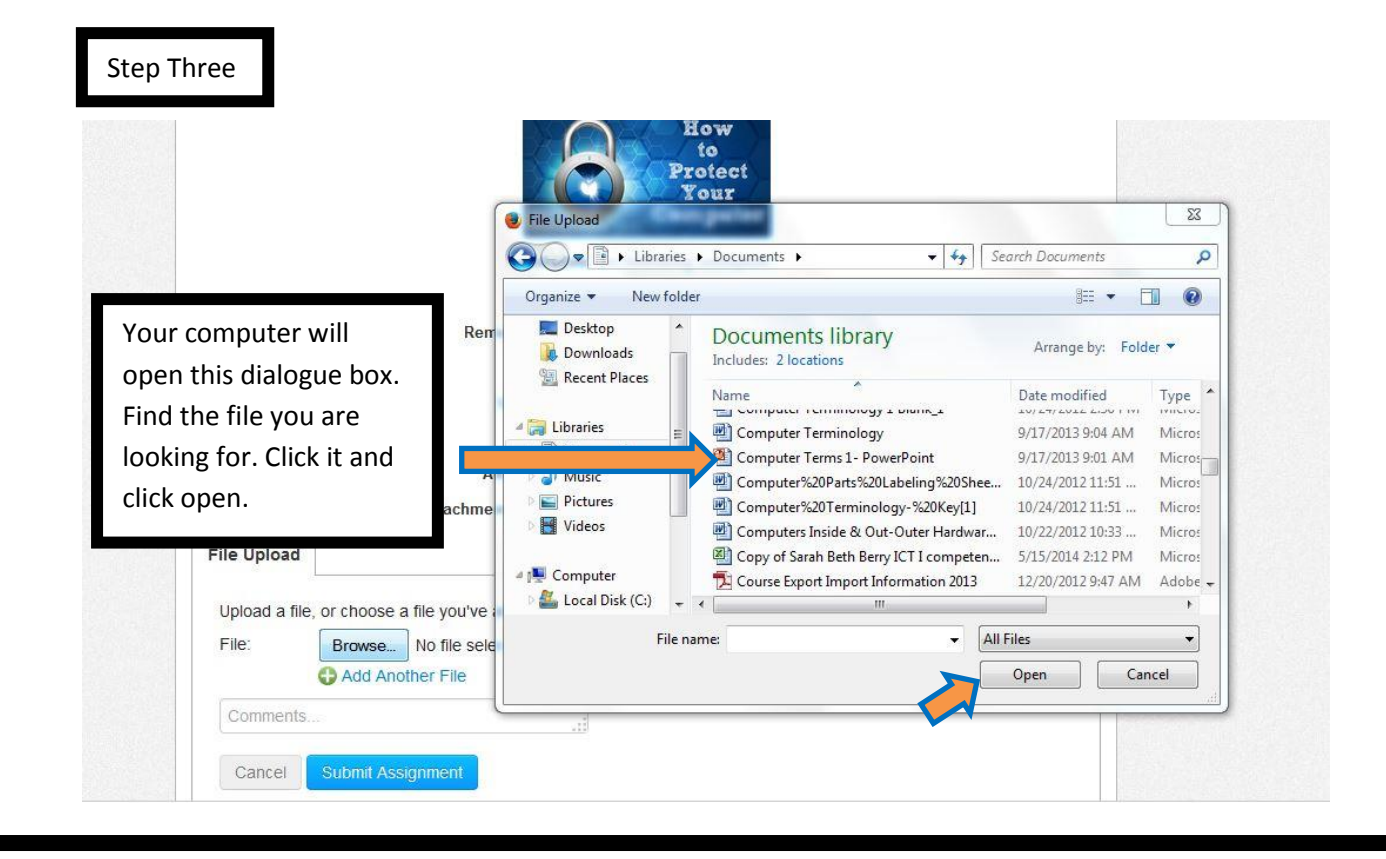

|          |                                                |                                    | How<br>to<br>Protect<br>Your<br>Computer |        |
|----------|------------------------------------------------|------------------------------------|------------------------------------------|--------|
|          |                                                | Comp                               | lete the following webquest.             |        |
|          | Remember to save your work every five minutes. |                                    |                                          |        |
|          |                                                | Save it or                         | ne last time before uploading it.        |        |
|          |                                                | Attach the                         | completed webquest for a grade.          |        |
| ſ        | File Upload                                    | nere is the attachment. Now it     | Your file name will be shown here.       |        |
|          | Upload a file,<br>File: Br                     | or choose a file you've already up | ploaded.<br>ogy-%20Key[1].doc            |        |
|          | Comments                                       | Add Another File                   |                                          |        |
| 12121202 |                                                |                                    | Click the blue submit assignment         | hutton |

## Step Five- You're done!

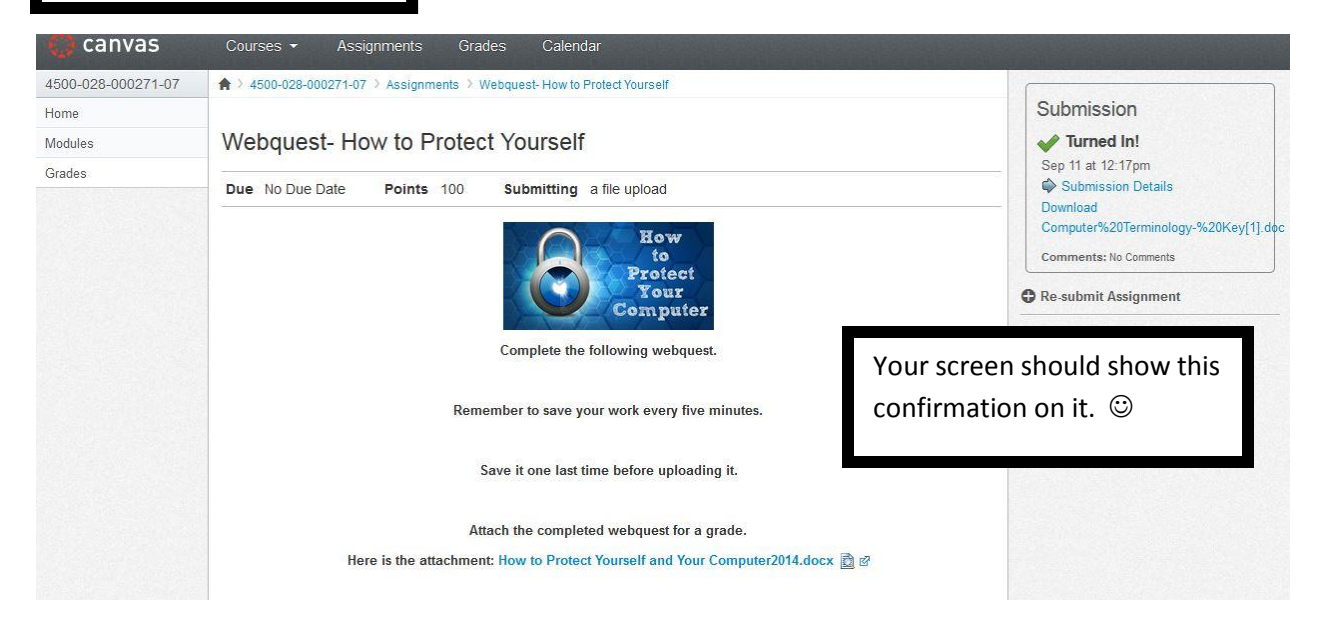